## UZAKTAN EĞİTİM KAPISI KULLANIMI

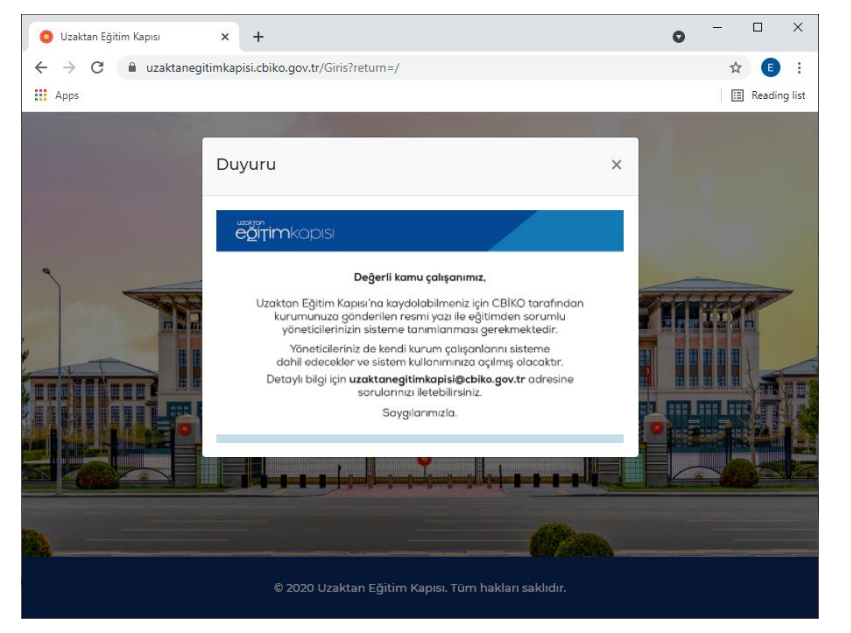

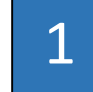

## Uzaktan Eğitim Kapısına

https://uzaktanegitimkapisi.cbiko.gov.tr/Gi ris?return=/ adresinden bağlanabilirsiniz.

Web sayfası ilk açıldığında karşınıza bir duyuru metini çıkacaktır. Duyuru kendi kendine birkaç saniye içinde kapanacaktır. İsterseniz sağ üst köşedeki çarpıdan kapatabilirsiniz.

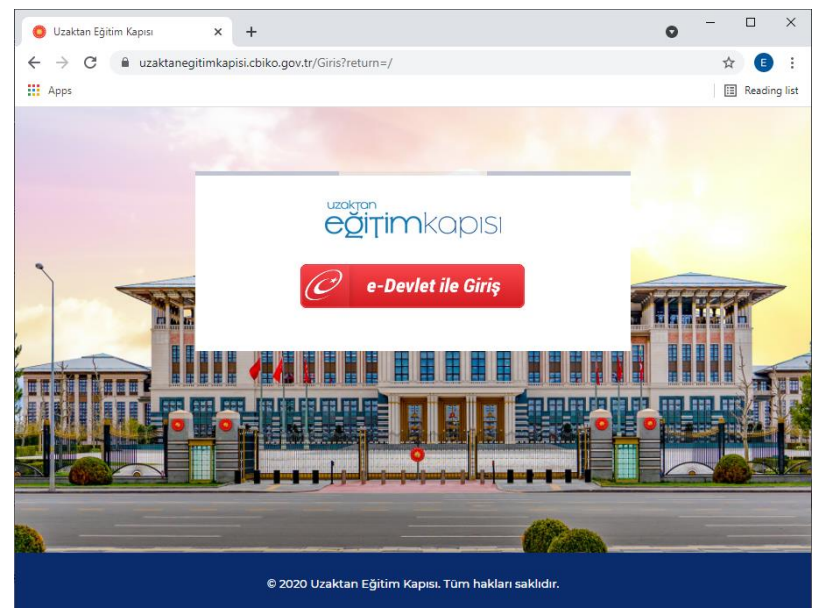

← → C 🔒 giris.turkiye.gov.tr/Giris/gir?oauthClientId=26367c13-4b0b-4c09-bc13-7b35ae769cc1&continue=https‱. 🏠 🔋 :

🖮 e-Devlet Şifresi 📑 Mobil İmza 🥠 e-İmza 🏧 T.C. Kimlik Kartı 🚍 İnternet Bankacılığı

T.C. Kimlik Numaranızı ve e-Devlet Şifrenizi kullanarak kimliğiniz doğrulandıktan sonra işleminize kaldığınız yerden devam edebilirsiniz. 🚓 e-Devlet Şifresi Nedir, Nasıl Alınır?

📼 Sanal Klavye 🛛 🕫 Yazarken Gizle

📼 Sanal Klavye 🔒 Şifremi Unuttum \* e-Devlet 🤬 şifrenizi unutmanız durumunda doğruladığınız cep telefonunuzdan yenileme işlemi yapabilirsiniz.

🥟 e-Devlet Kapısı

Apps

× +

🥏 e-Devlet Kapısı Kimlik Doğrulama Sistemi

\* T.C. Kimlik No

\* e-Devlet Şifresi

© 2021, Ankara - Tüm Hakları Saklıdır

 Giriş Yapılacak Adres
 https://uzaktanegitimkapisi.cbiko.gov.tr/Giris

 Giriş Yapılacak Uygulama
 Cumhurbaşkanlığı İnsan Kaynakları Ofisi - Uzaktan Eğit...

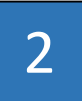

Uzaktan Eğitim Kapısına e-Devlet ile giriş yapılmaktadır. Bağlantıya tıkladığınızda karşınıza e-Devlet Kapısı Kimlik Doğrulama Sistemi çıkacaktır.

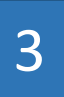

 $\times$ 

Reading list

0

eğitimkapısı

Gizlilik ve Güvenlik Hızlı Çözüm Merkezi

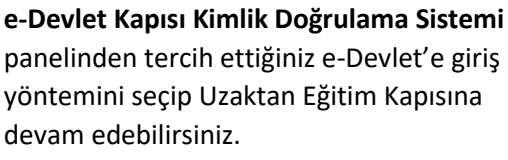

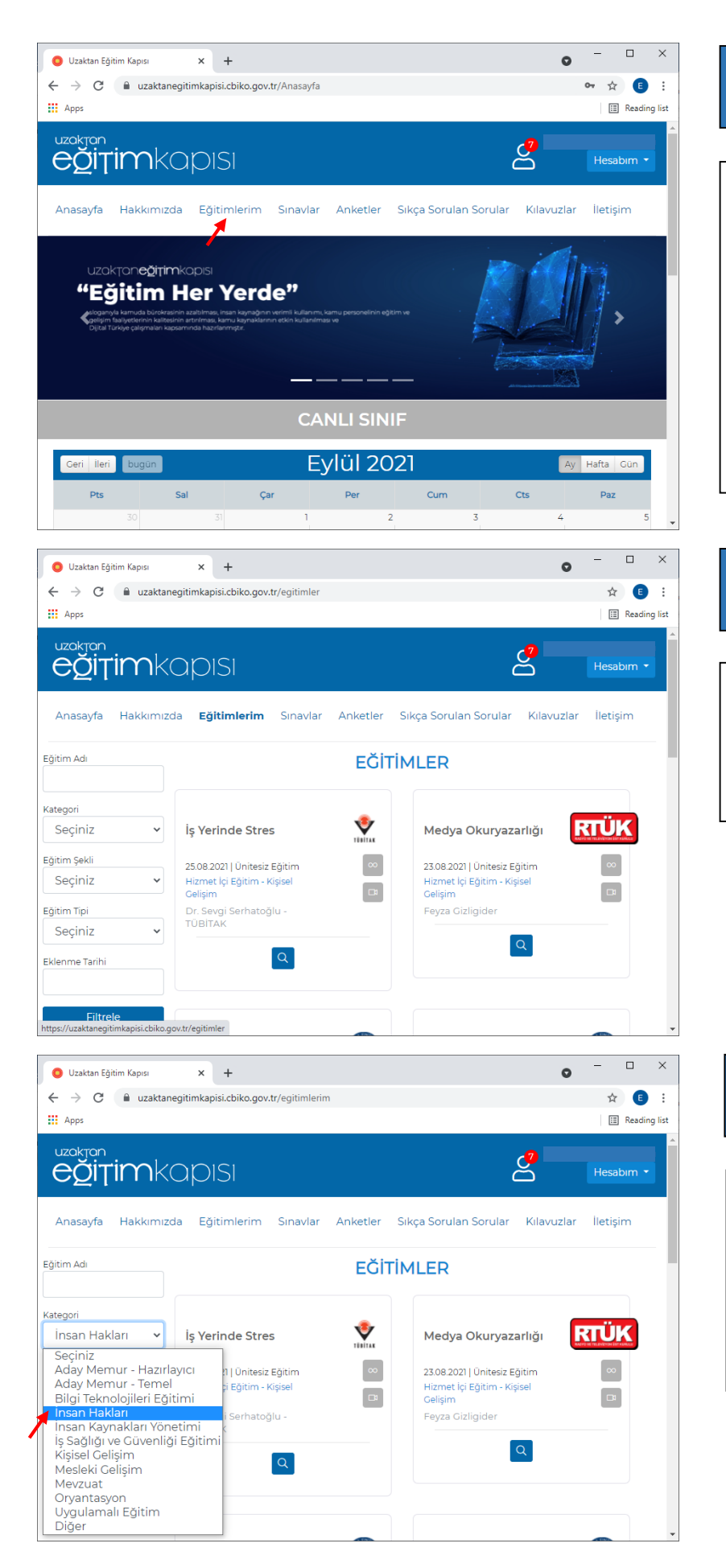

## 4

Uzaktan Eğitim Kapısı web sayfası açıldığında "**Eğitimlerim**" linkine tıklamanız gerekmektedir.

Tüm ODTÜ akademik ve idari personelinin Uzaktan Eğitim Kapısına kaydı yapılmıştır. Bağlantı ile ilgili herhangi bir sorun yaşarsanız lütfen 7137 numaralı telefondan veya <u>pdbegt@metu.edu.tr</u> Eğitim Koordinatörlüğü ile iletişime geçiniz.

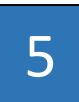

**"Eğitimlerim"** web sayfasında Uzaktan Eğitim Kapısında yer alan ve tüm kamu görevlerine sunulan eğitimler yer almaktadır.

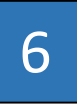

**İnsan Hakları** ile ilgili eğitim konularına ulaşmak için soldaki menüden filtreleme yapmanız gerekecektir. Bunun için **Kategori** menüsünden **"İnsan Hakları"** seçeneğini seçip, alttaki **"Filtreleme"** butonuna basmanız yerlidir.

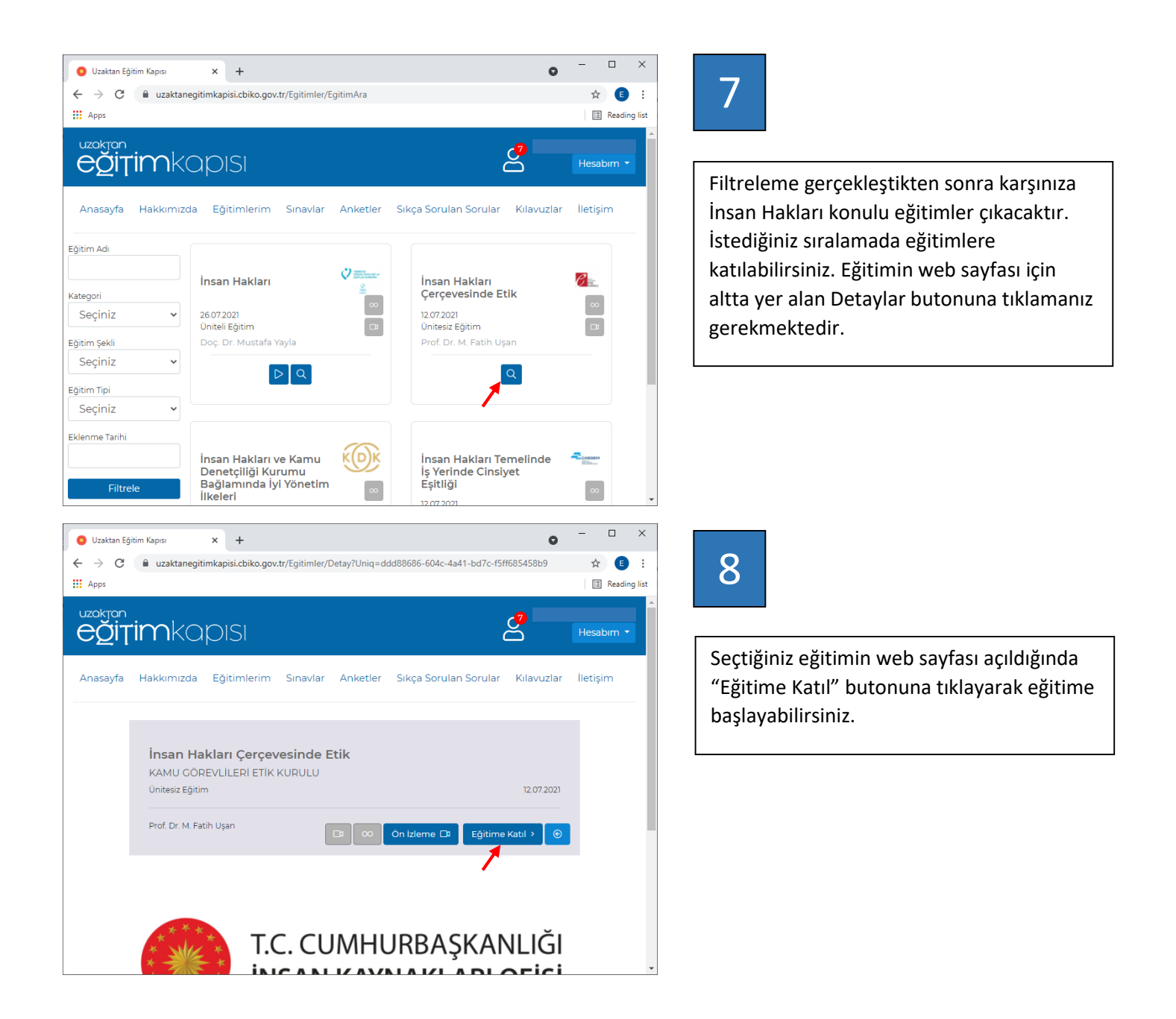

Tüm ODTÜ akademik ve idari personelinin Uzaktan Eğitim Kapısına kaydı yapılmıştır. Bağlantı ile ilgili herhangi bir sorun yaşarsanız lütfen 7137 numaralı telefondan veya <u>pdbegt@metu.edu.tr</u> Eğitim Koordinatörlüğü ile iletişime geçiniz.